## Activer son compte Educonnect

1. Taper collège Rosa Parks Nantes dans moteur de recherche type « Google »

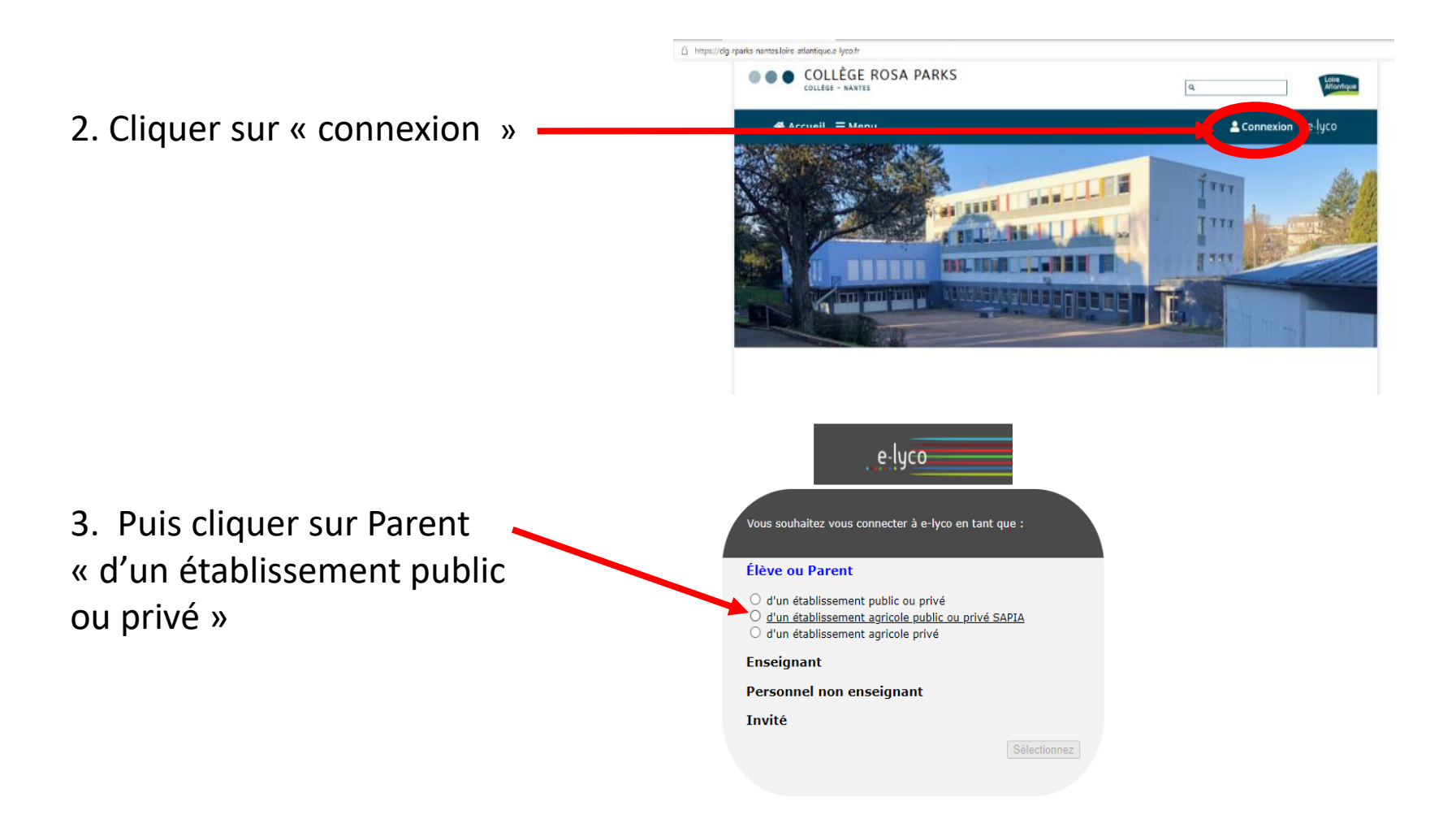

## 4. Lorsque vous arrivez sur cette page,

Saisir ici les identifiants et mot de passe que vous avez reçu de la part du collège

| ÉduConnect                                                                                                    |                                                                                                    | ← Changer d                                                                                                    |
|----------------------------------------------------------------------------------------------------|----------------------------------------------------------------------------------------------------|----------------------------------------------------------------------------------------------------|
| Le compte ÉduConnect peut<br>donner accès :<br>• aux démarches en ligne, comme la fiche<br>de renseignements, la demande de<br>bourse, etc ;<br>• à l'espace numérique de travail (ENT) ;<br>• au livret scolaire. | د<br>ایک<br>Je me connecte avec mon                                                                      | compte ÉduConnect                                                                                                    |
|                                                                                                    | Identifiant                                                                                              | Identifiant oublié? →                                                                                                    |
|                                                                                                    | Mot de passe                                                                                             | Mot de passe oublié ? →   Image: Second contract of the passe oublié in the passe oublié in the p |
|                                                                                                    | Je n'ai pa                                                                                               | is de compte →                                                                                                    |
|                                                                                                    | Je me connecte avec Fran                                                                                 | OU<br>ceConnect<br>//identifier avec<br>rranceConnect                                                                                                    |
|                                                                                                    | Qu'est-ce que<br>FranceConnect vous permet d'accéder à de<br>compte dont vous disposez déjà. Utilisez-le | FranceConnect ? 【<br>e nombreux services de l'État en utilisant un<br>e pour ÉduConnect !                                                                                                    |

5. Suivre ensuite la procédure .. Attention la validation de votre compte se fait après avoir activé votre compte via un email reçu.